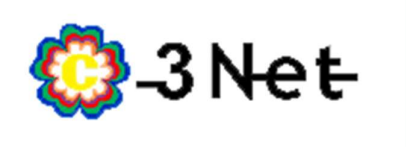

1- Ingresar desde el navegador (GoogleChrome, Mozzilla Firefox, Microsoft Edge) a la dirección http://192.168.0.1/

|       | ARRIS                                   | Wireless                                       | HSD                        | Logout                   |                                                       |
|-------|-----------------------------------------|------------------------------------------------|----------------------------|--------------------------|-------------------------------------------------------|
| Login |                                         |                                                |                            |                          |                                                       |
| LOGIN | Login<br>The default<br>as \$, !, ?, 8, | user name is 'admin'. Va<br>#, @, and others.) | alid characters are the nu | mbers 0 to 9, the letter | rs a through z, and printable special characters (suc |
|       | Login                                   |                                                |                            |                          |                                                       |
|       | User Nam                                | e                                              | admin                      | 3                        | ).                                                    |
|       | Password                                |                                                |                            | 2                        |                                                       |
|       | Apply                                   |                                                |                            |                          |                                                       |

2- Una vez ingresado a la pantalla anterior, en los campos USER NAME, PASSWORD, completar con los siguientes datos sin paracentesis.

- ARRIS (Todos los modelos), Username ( admin ), Password, ( password )

| Basic Setup | WAN Setu |
|-------------|----------|
| BASIC SETUP |          |
| BASIC SETUP |          |

## System Basic Setup

LAN Setup

While your system has many configuration options, the options on this Basic Setup page are tabs to access the other configuration pages to set advanced options. Hover the mouse poin option to view a description of that option. For changes to take effect, you must click the App

Firewall

Utilities

| Host Name                                                                                          | ARRISGW                                   |
|----------------------------------------------------------------------------------------------------|-------------------------------------------|
| Enable Wireless                                                                                    | <b>2</b>                                  |
| Wireless Network Name (SSID)                                                                       | Nombre del WIFI                           |
| Broadcast Network Name (SSID)                                                                      | <b>3</b>                                  |
| User Name                                                                                          | admin                                     |
| Change Password                                                                                    | Change Password ?                         |
| Tx Power Level                                                                                     | High 🔻 ?                                  |
| Channel                                                                                            | Auto 🔻 ?                                  |
| Language                                                                                           | English • ?                               |
|                                                                                                    |                                           |
| Security Mode                                                                                      | WPA2-PSK                                  |
| Security Mode<br>Security Settings(WPA/W<br>Encryption Algorithm<br>Pre-Shared Key                 | WPA2-PSK<br>PA2 PSK)<br>AES<br>Contrasena |
| Security Mode<br>Security Settings(WPA/W<br>Encryption Algorithm<br>Pre-Shared Key<br>WPS Settings | WPA2-PSK<br>PA2 PSK)<br>AES<br>Contrasena |

3- Luego de ingresar los datos, se abrirá esta nueva ventana, una vez en ella ir a la opción BASIC SETUP del menú lateral izquierdo.

6- Editar los campos descriptos en l imagen anterior y luego oprimir en APPLY, esperar que el módem inicie nuevamente la red WIFI y conectarse nuevamente con los datos modificados.

Recuerde que una vez cambiada la contraseña tendrá que conectar nuevamente todos los dispositivos que utilizaban la anterior RED.

Ante cualquier duda pueden enviar un mail a internet.adossrl@gmail.com.